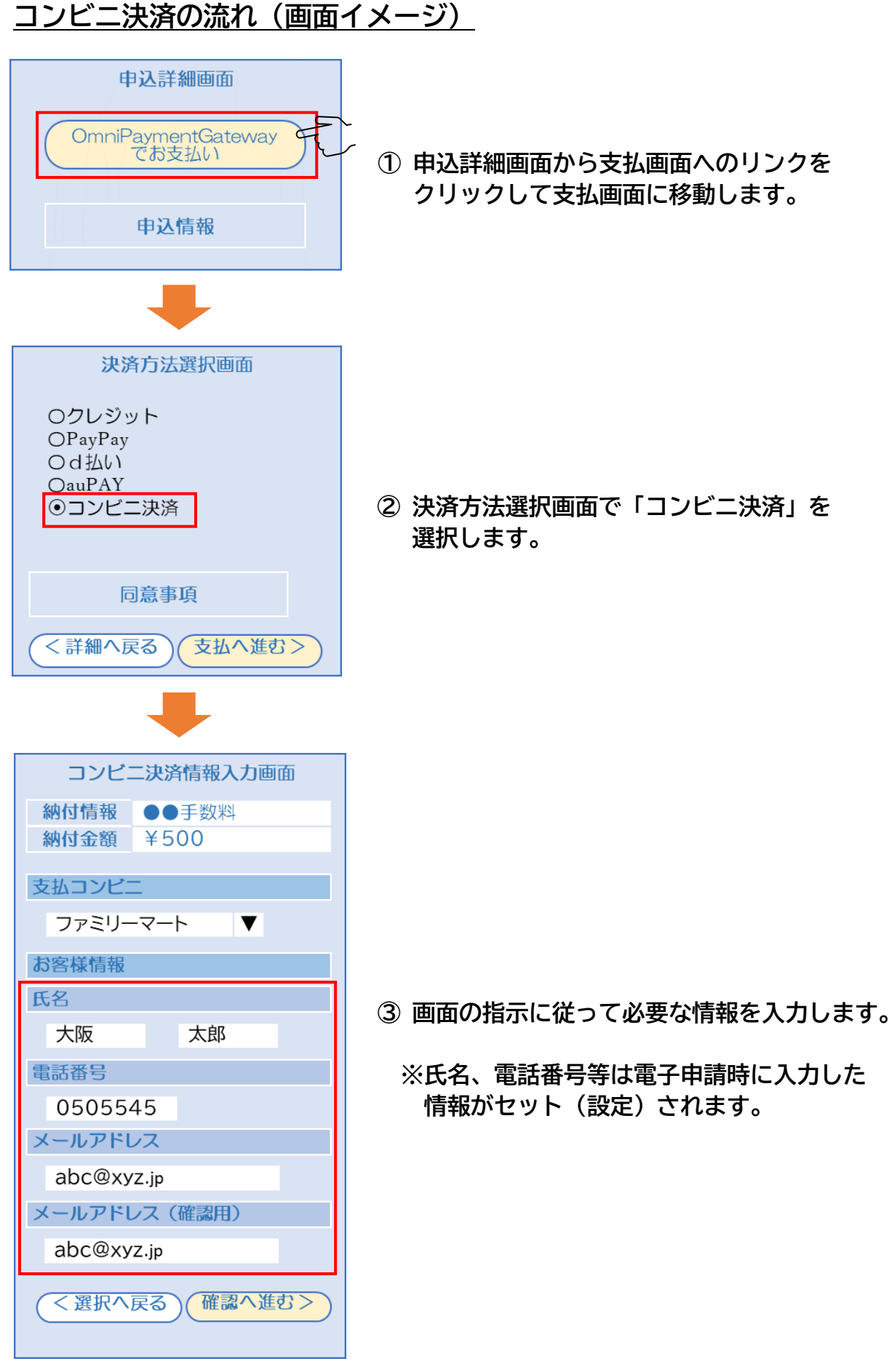

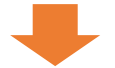

| 受け完了画面 |          |                 |  |  |  |
|--------|----------|-----------------|--|--|--|
|        | コンピニ     | ファミリーマート        |  |  |  |
|        | 第1番号     | 1111            |  |  |  |
|        | 第2番号     | 222222222222    |  |  |  |
|        | 支払期限     | 2024年6月30日22:00 |  |  |  |
|        | (<詳細へ戻る) |                 |  |  |  |

- ④ 受付完了画面に移動して、操作を完了させます。
  - ※お支払いに必要な情報(第1番号、第2 番号)をメモしてください。
  - ※お支払いに必要な情報(第1番号、第2 番号)はメールでも送信があります。

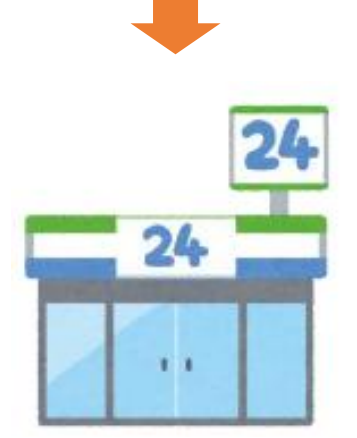

- ⑤ コンビニ端末で操作を行い、支払票等を出力 します。
- ⑥ 支払票等をレジに提出し、現金で支払います。

※コンビニの種類によっては、⑤のコンビニ 端末での操作を行わず、直接、レジで支払 い(⑥)をする場合もあります。 (詳細は以下に案内している資料をご確認 ください。)

コンビニ決済の概要、各コンビニでのお支払い方法については、<mark>この</mark> <mark>資料を開いた Web ページ</mark>に戻り、「各コンビニでのお支払いの流れ」を をクリックすると、ご覧いただけます。

※トップページから表示する場合は、以下の順で選択(又は表示)してください。

| 長崎県ホームページ > 組織で探す   | >  | 出納局 - 会計課 >                  |
|---------------------|----|------------------------------|
| 手数料納付方法(令和7年1月以降)   | >  | <mark>県の手数料納付方法が変わります</mark> |
| > 2. 収入証紙に代わる手数料の納付 | 方法 | > (1) オンラインでの納付              |